- 1. Click on the link below or type it into the URL address bar in your browser to download the DiskWipe utility. http://www.roadkil.net/download.php?FileID=367&ProgramID=14
- 2. Once downloaded, double click on the Zip file to open it up.
- 3. Double click the DiskWipe.exe to start the utility. If you get a security warning, just click "Run".
- 4. Select the disk you wish to wipe, Select Blank Disk and change Passes to 3.

| Roadkil's DiskWipe Version 1.2 💷 📼 🕱 |                              |                                                     |
|--------------------------------------|------------------------------|-----------------------------------------------------|
| Disk To Wipe<br>Passes               | Physical Disk 0 (149.01 Gl 💌 | <ul> <li>Blank Disk</li> <li>Random Data</li> </ul> |
| About                                | Please select a disk         | Erase                                               |

- 5. Click on Erase.
- 6. This may take several hours depending on how big the device is.
- 7. Once finish, close DiskWipe and the USB/SD deice is ready for new use.